| 회 shopify                                    |   | Q. Search                                                                                                    | Jason Belden<br>W3 test Store |
|----------------------------------------------|---|----------------------------------------------------------------------------------------------------|-------------------------------|
| Home                                         |   | Store Locator - W3                                                                                                    |                               |
| Orders     Orders     Products     Customers | 8 | Locations Filters Settings Design/Layout Export Search Results Search Heatmap Export Import                                                                                                | Help                          |
| Analytics                                    |   | Settings To Create new Map Markers, go to                                                                                                    |                               |
| H Apps                                       |   | Use Metric<br>Check this if you would like to use kilometer on Go to Manage Markers Page                                                                                                   |                               |
| SALES CHANNELS                               | Ð | Show all Locations<br>When the app first loads, it normally limits<br>how many it shows (50 by default). This will<br>change it to show all your locations.                                |                               |
|                                              |   | New! Go to Manage Markers Page<br>Manage Custom Map Markers<br>Click here to upload/manage your custom<br>map markers.                                                                     |                               |
|                                              |   | New!     50       Limit Locations on Load     50       If the "Show all locations" option is not<br>selected, the ap will return this many<br>locations on first load (default: 50)     50 |                               |
|                                              |   | Page Text     Image Text       This text appears above the map and the Tilter controls.     Image Text                                                                                     |                               |
| Settings                                     |   | Store Locator                                                                                                    |                               |

| 🧃 shopify                                   | Q. Search                                                                       | Jason Belden<br>W3 test Store |
|---------------------------------------------|---------------------------------------------------------------------------------|-------------------------------|
| Home                                        | Wa Store Locator - W3                                                           |                               |
| Products<br>Customers                       | Locations Filters Settings Design/Layout Export Search Results Search Heatmap E | xport Import Help             |
| Analytics                                   | Markers                                                                         | Add Marker                    |
| Et Apps                                     | Name                                                                            |                               |
| SALES CHANNELS 💮                            | Test                                                                            | Click on Add Marker           |
| Online Store 💿                              | Test2                                                                           |                               |
|                                             |                                                                                 |                               |
|                                             |                                                                                 |                               |
|                                             |                                                                                 |                               |
|                                             |                                                                                 |                               |
|                                             |                                                                                 |                               |
|                                             |                                                                                 |                               |
| ⓒ Settings                                  |                                                                                 |                               |
| https://storelocator.w3apps.co/markers.aspx |                                                                                 |                               |

.

| 🗐 shopify                                                                                          | Q Search Jason Belden<br>W3 test Store                                                                                                    |
|----------------------------------------------------------------------------------------------------|----------------------------------------------------------------------------------------------------|
| Home   Orders   Products   Customers   Analytics   Discounts   Apps   SALES CHANNELS  Online Store | Source      Source      Source Location - W3      Locations Filters Settings Design/Layout Export Search Results Search Heatmap Export Import      Heip      New Marker      Nume      Marker File      Marker File      Marker File      Secommended disensions: 30px X 30px      Jops At 10 markers      Source Location      Source Location      Source Location      Source Location      Source Location      Secommended disensions: 30px X 30px      Jops At 10 markers      Secommended disensions: 30px X 30px      Jops At 10 markers      Secommended disensions: 30px X 30px      Jops At 10 markers      Secommended disensions: 30px X 30px      Jops At 10 markers      Secommended disensions: 30px X 30px      Jops At 10 markers      Secommended disensions: 30px X 30px      Jops At 10 markers      Secommended disensions: 30px X 30px      Jops At 10 markers      Secommended disensions: 30px X 30px      Jops At 10 markers      Secommended disensions: 30px X 30px      Jops At 10 markers      Secommended disensions: 30px X 30px      Jops At 10 markers      Secommended disensions: 30px X 30px      Jops At 10 markers      Jops At 10 markers      Jops At 10 |
| ফ্টি Settings                                                                                      |                                                                                                    |

| 🧃 shopify             | Q Search     |                      |            |                                                  |              |         |                                  | Ω            | Jason Belden<br>W3 test Store |
|-----------------------|--------------|----------------------|------------|--------------------------------------------------|--------------|---------|----------------------------------|--------------|-------------------------------|
| Home                  | ₩3 Store Loc | ator - W3            |            |                                                  |              |         |                                  |              |                               |
| Products              | Local        | tions Filters S      | Settings I | Design/Layout Export Search Results Search Heatr | nap Export I | mport   |                                  | Hel          | p                             |
| Customers             |              |                      |            | To uso your pow Markor                           | go to the    | Locati  |                                  |              |                               |
| Analytics             | Cu           | irrent Locat         | tions      | To use your new Marker                           | , go to the  | Locatio | Jus hage                         | Add Location |                               |
| Bt Apps               |              |                      |            |                                                  |              |         |                                  |              |                               |
|                       | Se           | arch: (Name, address | , etc)     |                                                  |              |         |                                  |              |                               |
| SALES CHANNELS        |              |                      | Se         | Clear Search                                     |              |         |                                  |              |                               |
| Conline Store O       |              |                      |            |                                                  |              |         |                                  |              |                               |
| Click the Edit button |              | 3456789              | 10 >>      |                                                  |              |         |                                  |              |                               |
| for the location ve   | ou 📜         |                      | arker      | Name                                             | City         | State   | Address                          |              |                               |
| want to use the n     | ew           | re 💼                 | d          | 23 South                                         | Morristown   | NJ      | 23 South Street                  |              |                               |
| marker                | e e          | i 💼 re               | d          | 64 Park                                          | Rutherford   | NJ      | 64 Park Ave                      |              |                               |
|                       | e            | re 💼                 | ed         | 7E                                               | Anchorage    | AK      | 11124 Old Seward Hwy             |              |                               |
|                       | C            | re re                | ed         | 9 Musas                                          | Miami        | FL      | 7270 NW 35 Terrace St            |              |                               |
|                       | e            | re 💼                 | d          | A Different Point of View                        | Rochester    | NY      | 2920 Monroe Avenue               |              |                               |
|                       | e            | re 💼                 | ed         | Adelante                                         | Austin       | ТХ      | 1206 West 38 Street , suite 4104 |              |                               |
| Settings              | C            | re 💼                 | d          | Adele                                            | Lexington    | KY      | 805 Chevy Chase Place            |              |                               |

| 🧃 shopify                                    | Q Search               |                                                             |                                                   | Jason Belden<br>W3 test Store           |
|----------------------------------------------|------------------------|-------------------------------------------------------------|---------------------------------------------------|-----------------------------------------|
| Home                                         | VV3 Store Locator - W3 |                                                             | Click the Marker Color<br>dropdown list to select |                                         |
| <ul><li>Products</li><li>Customers</li></ul> | Locations Filters      | Settings Design/Layout Export Search Results Search Heatmap | Export Import                                     | your new marker                         |
| Analytics                                    | Edit Locatio           | n                                                           |                                                   |                                         |
| Apps                                         | Name                   | 23 South                                                    | Marker Color                                      | Red                                     |
| SALES CHANNELS (+)                           | Address                | 23 South Street                                             | Filters                                           | Rea<br>Orange<br>Yellow                 |
| H C                                          | Address 2              |                                                             |                                                   | Light Green<br>Dark Green<br>Light Blue |
|                                              | City                   | Morristown                                                  | Manually adjust th                                | Dark Blue<br>Navy Blue<br>Purole        |
|                                              | State / Province       | NJ                                                          | Iron B                                            | Pink<br>Black<br>Test                   |
|                                              | Country                | USA                                                         | Revolution, A C                                   | Test2                                   |
|                                              | Zip / Postal Code      | 07960                                                       | Wells Fargo B                                     | ank 🖗 🛛 🕈                               |
|                                              | Phone                  |                                                             | DeHart Street<br>Parking Garage                   | The Laundromat                          |
|                                              | Fax                    |                                                             | hant                                              | 🤨 🤤<br>i do i do                        |
| ි Settings                                   | Email                  |                                                             | Der                                               | · · · · · · · · · · · · · · · · · · ·   |

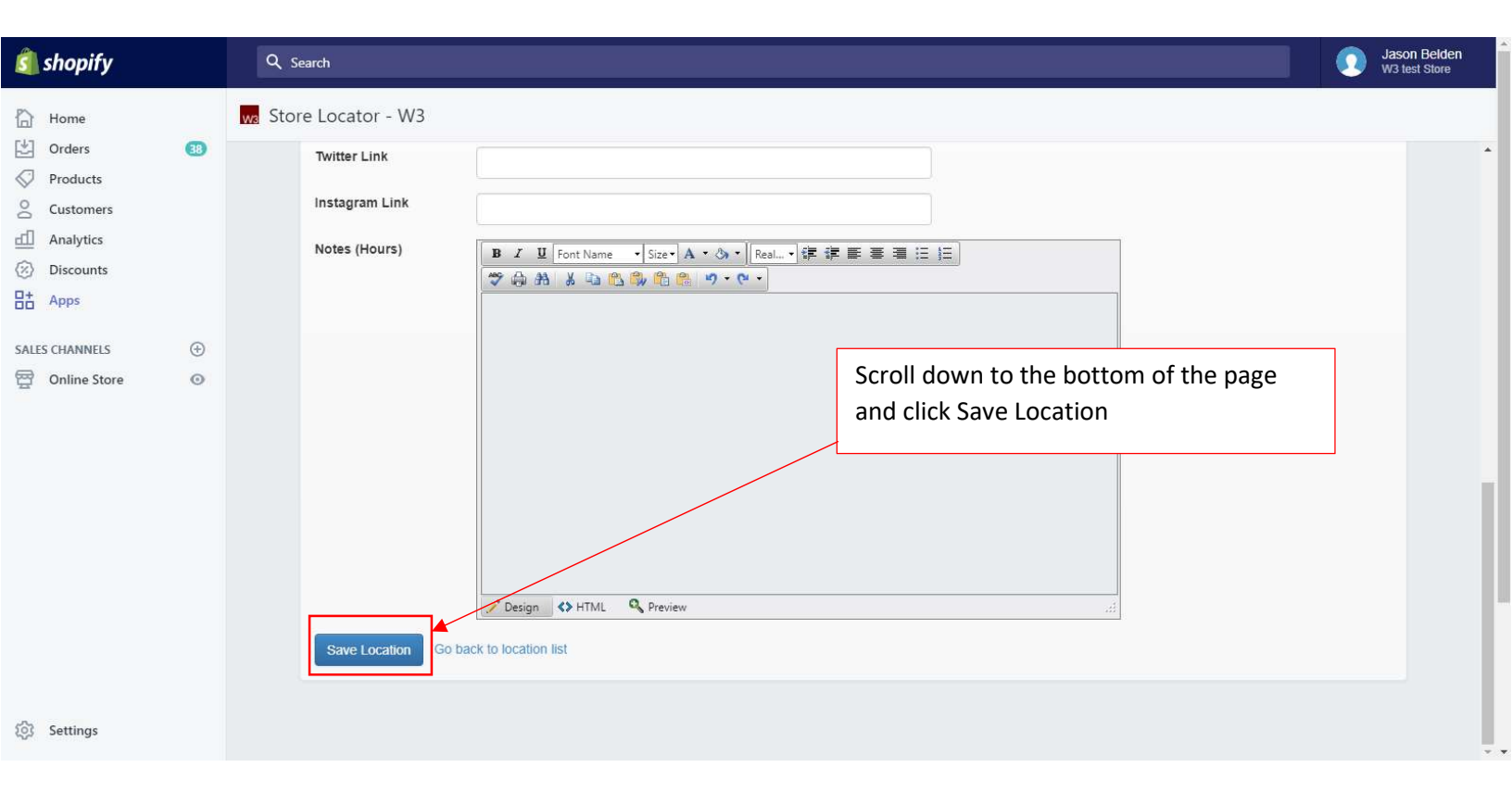

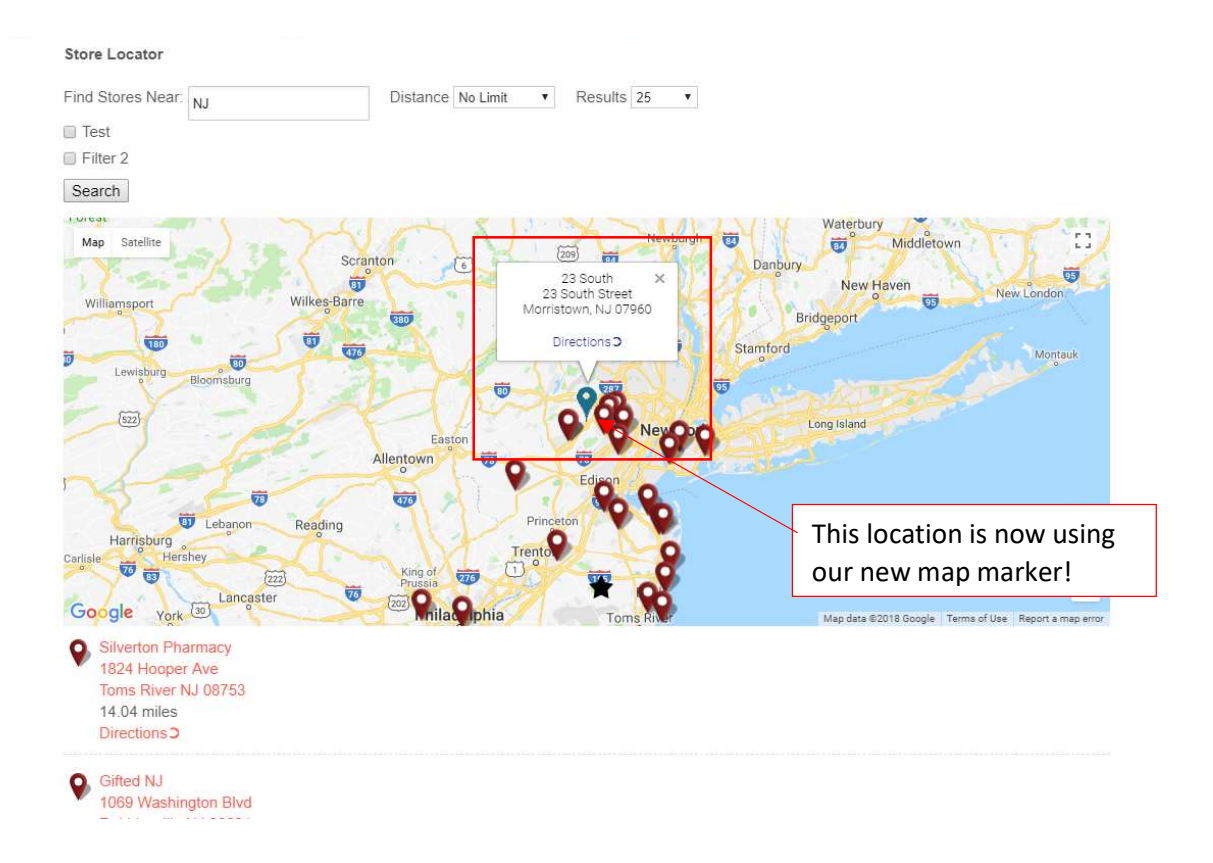